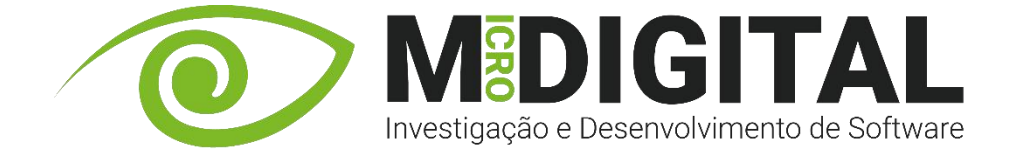

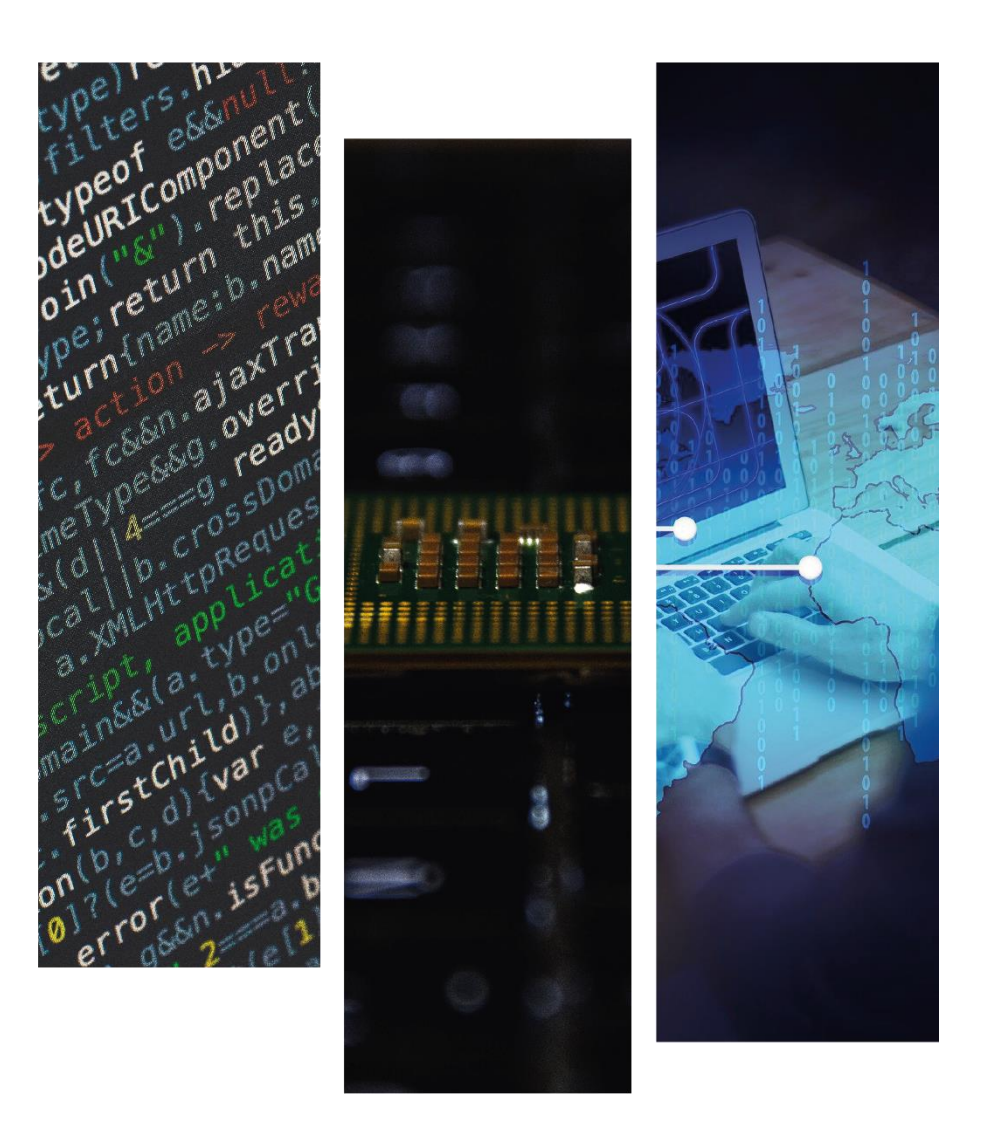

# **ARQUIVO DIGITAL – MANUAL TÉCNICO**

**MDI CONTABILIDADE** 

COPYRIGHT © 2025

MICRODIGITAL | 1

#### **ARQUIVO DIGITAL**

- Opção de Licenciamento do MDI Contabilidade Nº 127 MDI ARD (Arquivo Digital)
- API
- Aplicação Arquivo Digital
- Portal do Cliente (opcional)

#### COPYRIGHT © 2025

MICRODIGITAL | 2

# INSTALAÇÃO E CONFIGURAÇÃO TÉCNICA

Ficheiros necessários para a instalação disponíveis em:

FTP\Instalações\Outros\Arquivo Digital

#### **1.** Componentes:

- dotnet-sdk-8.0.303-win-x64
- VC\_redist.x86 (32 bits) ou VC\_redist.x64 (64 bits)

#### 2. Aplicação do Arquivo Digital:

Microdigital.WinARD.Setup

#### 3. Aplicação API:

Microdigital-ARD-API – serviço do Windows

COPYRIGHT © 2025

MICRODIGITAL | 3

#### **FUNCIONAMENTO GERAL**

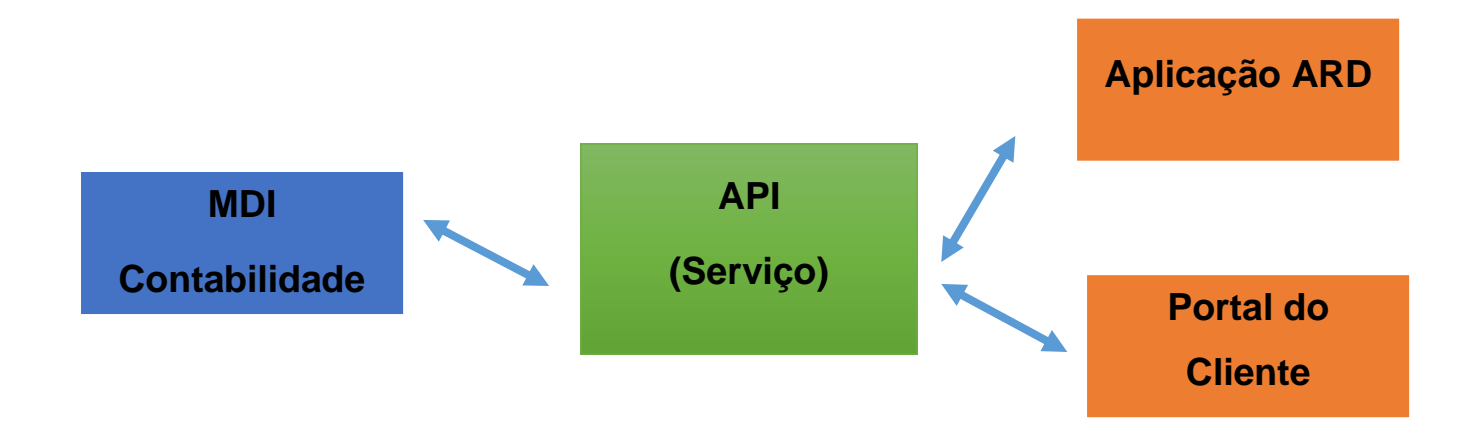

- A API é o elo comum entre as restantes aplicações que garantem o funcionamento do Arquivo Digital.
- A aplicação ARD é o local onde o gabinete de contabilidade irá preparar os documentos para integrar na contabilidade. Serve também para pesquisar e visualizar documentos inseridos no arquivo digital.
- O Portal do Cliente é opcional, é um serviço de Web Upload onde o cliente do gabinete pode descarregar documentos para posterior integração no arquivo digital.

#### COPYRIGHT © 2025

MICRODIGITAL | 4

#### 1. MDI API

- Instalação do executável Microdigital-ARD-API fica numa pasta denominada Microdigital Arquivo Documental API – preferencialmente no servidor.
- Nos serviços do Windows configurar:
- Nas propriedades o Tipo de Arranque 'Automático (Inicio Atrasado)
- Na Recuperação, nas falhas, 'Reiniciar o Serviço'
- Iniciar o serviço

| Micro            | digital A                           | –<br>Pl Service                              |                    |                                       | Micro  | <sup>c</sup> igital ΔP                                                | -<br>I Service                              |                        |                       | Micro       |  |
|------------------|-------------------------------------|----------------------------------------------|--------------------|---------------------------------------|--------|-----------------------------------------------------------------------|---------------------------------------------|------------------------|-----------------------|-------------|--|
| Micro<br>Micro   | Proprie                             | dades de Microdi                             | gital API Service  | e (Computador local)                  | ×      | g<br>Propriedades de Microdigital API Service (Computador local)<br>t |                                             |                        |                       |             |  |
| Micro<br>Micro   | Geral                               | Início de Sessão                             | Recuperação        | Dependências                          |        | Geral                                                                 | Início de Sessão Re                         | cuperação Depe         | endências             |             |  |
| Micro            | Nome                                | e do serviço:                                | MDIAPISrv          |                                       |        | Selecio                                                               | one a resposta do comp                      | outador se ocorrer u   | uma falha neste servi | <b>20</b> . |  |
| Micro<br>Micro   | Nome                                | e a apresentar:                              | Microdigital API S | Service                               |        | Piquainte a contigurar as ações de recuperação:                       |                                             |                        |                       |             |  |
| Micro<br>Micro   | Descrição: Microdigital API Service |                                              | Ç                  | El Segunda falha: Reiniciar o serviço |        |                                                                       | ρ                                           | ~                      |                       |             |  |
| Micro<br>Micro   | Camir<br>"C:\N                      | nho do executável:<br>⁄licrodigital\Microdig | jital API WinServi | ce\Microdigital.API.WinServi          | ce.ex  | Falhas                                                                | seguintes:                                  | Reiniciar o serviç     | φ.                    | ~           |  |
| Mode             | Tipo                                | de arranque:                                 | Automático (Iníc   | cio Atrasado)                         | ~      | i<br>Repor<br>Reinici                                                 | conta. de falhas após:<br>iar serviço após: | 0                      | dias<br>minutos       |             |  |
| 🔍 Moto           |                                     |                                              |                    |                                       | _      | i □ <mark>Ati</mark>                                                  | ivar ações para<br>Iragens com erros.       | Opções para r          | einiciar o computado  |             |  |
| MS-N             | Estad                               | lo do serviço:                               | Parado             |                                       |        | E Exec                                                                | cutar programa                              |                        |                       |             |  |
| NVID             |                                     | Iniciar                                      | Parar              | Pausa Retoma                          | r      | Prog                                                                  | grama:                                      |                        | Procurar              |             |  |
| Office<br>Open   | servic                              | co a partir daqui.                           | metros de arranqu  | ue aplicaveis quando iniciar (        |        | i Parâ                                                                | imetros da linha de com                     | andos:                 |                       |             |  |
| Open             | Parân<br>arran                      | netros de<br>que:                            |                    |                                       |        | Ac<br>(/fa                                                            | crescentar contagem de<br>ail=%1%)          | e falhas ao fim da lir | nha de comandos       |             |  |
| Open             |                                     |                                              |                    |                                       |        |                                                                       |                                             |                        |                       |             |  |
| Q Otim<br>Q Otim |                                     |                                              | OK                 | Cancelar A                            | olicar | t<br>i                                                                |                                             | ОК                     | Cancelar A            | plicar      |  |

#### COPYRIGHT © 2025

#### MICRODIGITAL | 5

Na pasta do executável - Microdigital Arquivo Documental API – existe um ficheiro 'MDI' onde devem ser inseridas as configurações idênticas ao ficheiro MDI.INI do MDI Contabilidade:

| *Mdi - Bloco de notas Ficheiro Editar Formatar Ver Ajuda                                                                         |                                   |
|----------------------------------------------------------------------------------------------------|-----------------------------------|
| [BASEDADOS]<br>NOME_BASEDADOS=MDT<br>CAMINHO_BASEDADOS=D:\Microdigital\Fich<br>LREESIRUIURA=0<br>LINSTALAR=0<br>TIPO_BASEDADOS=3 | eiros Comuns\ Caminho da BD       |
| SERVIDOR_BASEDADOS=MDI\SQL22_Testes<br>PASSWORD=mdibd                                                                            | Instância SQL e password          |
| LCOMPACTAR=S<br>LTRACE=N<br>NAO_CTRL_TS=N                                                                                        |                                   |
| [APLICACAO]<br>NOME=MDICONT<br>NOMELONGO=MDI Contabilidade                                                                       |                                   |
| [APIARD]<br>CAMINHO_DOCUMENTOS=E:\APIDocs                                                                                        | a de armazenamento - FAZER CÓPIAS |

Na variável 'CAMINHO\_DOCUMENTOS' deve ser indicado o local onde os documentos serão armazenados de forma definitiva. Recomenda-se que seja uma pasta no servidor, à qual a API tenha acesso.

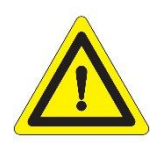

É crucial que sejam asseguradas cópias de segurança da pasta onde os documentos ficarão armazenados, bem como a sua proteção.

Uma cópia inexistente ou incorreta pode significar perda da informação do arquivo digital.

#### COPYRIGHT © 2025

MICRODIGITAL | 6

# 2. APLICAÇÃO ARD

 Instalação do executável Microdigital.WinARD.Setup – fica numa pasta denominada Microdigital.WinArd

No ficheiro ARD junto ao executável da aplicação deve definir-se o caminho temporário dos documentos e o URL da API:

ARD - Bloco de notas Ficheiro Editar Formatar Ver Ajuda [API] APIURL=http://localhost:9800/ CAMINHO\_DOWNLOADS=C:\Downloads

O caminho dos downloads é configurado em cada máquina onde a aplicação é instalada – representa o local para onde os documentos serão transferidos quando os estamos a consultar na aplicação do arquivo digital- **deve ser uma pasta local.** 

#### COPYRIGHT © 2025

MICRODIGITAL | 7

### **3. MDI CONTABILIDADE**

# **VARIÁVEIS GLOBAIS**

| URL da API                        | http://localhost:9800/ |  |  |
|-----------------------------------|------------------------|--|--|
| Pasta download documentos         | C:\Downloads           |  |  |
| Documento QRCode                  |                        |  |  |
| Documento movimentação temporária | V                      |  |  |
| Valida QRCode E-Fatura            | Γ                      |  |  |

No MDI Contabilidade, além do URL da API (o mesmo do ponto anterior), deve ser definida a pasta de download dos documentos.

Esta pasta convém ser partilhada na rede e acessível a todos os utilizadores que utilizem o MDI Contabilidade e serve para visualizar os documentos com ligação a movimentos contabilísticos.

O documento é descarregado para esta pasta para ser visualizado na Contabilidade.

COPYRIGHT © 2025

MICRODIGITAL | 8

## FICHA DA EMPRESA

| 🛐 Empresas                                                                                                    |                                                                                                    |
|----------------------------------------------------------------------------------------------------|----------------------------------------------------------------------------------------------------|
| Description → Description → Description | X     Image: Sequence of the sequence of the sequen                           |
| (F2) Geral                                                                                                    | Ano:         2025         Código:         173         N.I.P.C.:         500500500         N.I.F.:         500500500           Nome:         EMPRESA DE TESTE         Início:         01-01-2025                                                                                                    |
| (F4) Config.                                                                                                    | Contacto: Suspensa em: · · · · Inactiva em: · · · ·                                                                                                    |
| (F5) Ligações                                                                                                    | Gestão Documental                                                                                                    |
| (F6) Arq.Digital                                                                                                    | Lina automáticamente cliente: Lina automáticamente fornecedor: Lina automáticamente fornecedor: Li |
| (F7) Portais                                                                                                    | Código da empresa Mister Doc:<br>- MDI ARD: (ex. C????): (ex. F????):                                                                                                    |
|                                                                                                    | Interligação com MDI Arquivo Digital       TERA Documents:   Código da empresa de faturação:                                                                                                    |
|                                                                                                    | Interligação com TERA Documents: 🗖 MDIContGest - Sobrepõe as definições da empresa às definições das variáveis globais                                                                                                    |
|                                                                                                    | MDI Faturação:                                                                                                    |
|                                                                                                    | BIZ Docs:                                                                                                    |
|                                                                                                    | Interligação com BIZ Docs: I Número do mapa empresarial: 0 💌                                                                                                    |
|                                                                                                    | Password: Documento da capa: RICustDocT.docx                                                                                                    |
|                                                                                                    | Documento da introdução:                                                                                                    |
|                                                                                                    | Apres.conta da geral para os movs da analítica<br>Associação por C.Custo e número interno                                                                                                    |

Na ficha da empresa existe uma marca que se pode colocar para a interligação.

Contudo, numa versão futura, este visto ficará automaticamente marcado quando se ativar a licença para a empresa em questão – ponto seguinte.

#### COPYRIGHT © 2025

MICRODIGITAL | 9

#### **LICENCIAMENTO**

### **EMPRESAS**

|   | <u>U</u> tili | tários Agenda <u>A</u> juda     |   |                                      |
|---|---------------|---------------------------------|---|--------------------------------------|
|   | 77            | <u>C</u> onfigurações           | • |                                      |
|   |               | <u>L</u> igações                | • | Ligação ao <u>A</u> TD               |
|   | 2             | <u>U</u> tilizadores            |   | Ligação ao <u>D</u> EFIR             |
| r | 2             | Transferências                  |   | <u>S</u> AF-T (PT) ►                 |
|   | ♣             | 🖊 _lmportação Saft CT           |   | Ligação ao Go <u>F</u> isc           |
|   | 2             | <u>M</u> anutenção de ficheiros |   | Ligação ao MDI ARD 🔹 Ativar empresas |
|   |               | <u>H</u> istórico               | • | Ligação ao MDI WebUpLoader           |
|   |               |                                 |   |                                      |

Neste menu são escolhidas as empresas que irão trabalhar com o arquivo digital. Só essas irão aparecer na aplicação ARD para selecionar e trabalhar documentos importados.

As empresas são controladas pelo NIF e não pelo número da empresa.

### **UTILIZADORES**

|   | <u>U</u> tili | tários Agenda <u>A</u> juda     |   |                            |                     |
|---|---------------|---------------------------------|---|----------------------------|---------------------|
|   | 79            | <u>C</u> onfigurações           | • |                            |                     |
|   |               | <u>L</u> igações                | • | Ligação ao <u>A</u> TD     |                     |
|   | 2             | <u>U</u> tilizadores            |   | Ligação ao <u>D</u> EFIR   |                     |
| C | 2             | 🚰 Transferências                |   | SAF-T (PT) ►               |                     |
|   | ♣             | <u>I</u> mportação Saft CT      |   | Ligação ao Go <u>F</u> isc |                     |
|   | <b>1</b>      | <u>M</u> anutenção de ficheiros | • | Ligação ao MDI ARD 🔹 🕨     |                     |
|   |               | <u>H</u> istórico               | • | Ligação ao MDI WebUpLoader | Ativar utilizadores |

Da mesma forma, é possível escolher que utilizadores terão acesso à aplicação de gestão documental. Uma vez ativo, deve entrar com as mesmas credenciais que utiliza no MDI Contabilidade.

**COPYRIGHT © 2025** 

## LICENCIAMENTO DA APLICAÇÃO

A primeira vez que se entra na aplicação ARD, é devolvida a mensagem abaixo:

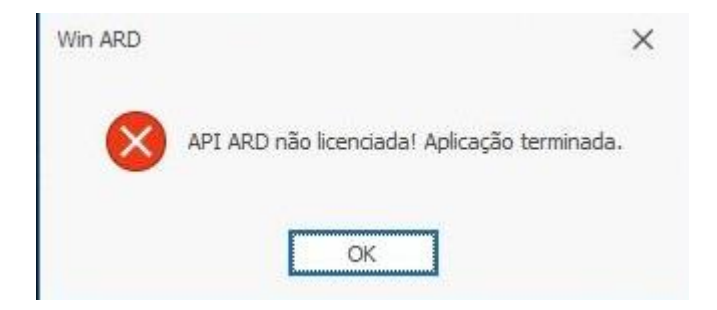

É enviado um email para o departamento comercial da Microdigital a solicitar o licenciamento, com os mesmos dados do LIC do cliente no MDI Contabilidade: Nome da Licença e Nº de Série.

Será contactado para confirmar o número de empresas que pretende ativar na licença.

COPYRIGHT © 2025

MICRODIGITAL | 11

#### **ESTRUTURA DAS PASTAS**

Na pasta definida na API para armazenamento documental (a qual deve ter asseguradas cópias de segurança), a estrutura de sub-pastas é a seguinte:

Exemplo pasta principal: D:\ARQUIVO DIGITAL

Sub-pasta principal: D:\ARQUIVO DIGITAL\**MDIARD** 

As sub-pastas serão 5 – uma para cada possível estado dos documentos:

- D:\ARQUIVO DIGITAL\MDIARD\DocsArquivados
- D:\ARQUIVO DIGITAL\MDIARD\DocsAnulados
- D:\ARQUIVO DIGITAL\MDIARD\DocsClassificados
- D:\ARQUIVO DIGITAL\MDIARD\DocsRejeitados
- D:\ARQUIVO DIGITAL\MDIARD\PendentesOCR

Dentro de cada sub-pasta de estado de documentos será criada outra com o número da empresa. Exemplo:

D:\ARQUIVO DIGITAL\MDIARD\DocsClassificados\CT0020

COPYRIGHT © 2025

MICRODIGITAL | 12

#### **ESTADO DOS DOCUMENTOS**

Arquivados – são documentos aceites para tratamento.

Anulados – documentos desconsiderados, pelo utilizador, para serem tratados.

Classificados – documentos integrados no MDI Contabilidade

Rejeitados - documentos ilegíveis ou com QRCODE inválido

**PendentesOCR** – documentos que contêm QRCODE mas ainda se encontram a ser tratados pela aplicação.

COPYRIGHT © 2025

MICRODIGITAL | 13

# **APLICAÇÃO ARD**

### **Upload de documentos**

O mês ou meses indicados no Upload é referente ao **mês de lançamento** na contabilidade e não ao da data do documento (que em situação ideal coincidem).

| Menu                                        | < | 🏠 Dashboard 📮 🛛 🞣 Upload de Documentos 羽 🗙                          |            |
|---------------------------------------------|---|---------------------------------------------------------------------|------------|
| Documentos<br>Upload<br>Consultar<br>Anular |   | Arquivo digital<br>Upload de documentos                             |            |
| Alterar                                     |   | Intervalo de meses para Upload de documentos para o arquivo digital |            |
| Mover                                       |   | Do mês: ao mês                                                      |            |
|                                             |   | Documentos                                                          | p <u>i</u> |
|                                             |   |                                                                     |            |
|                                             |   |                                                                     |            |
|                                             |   |                                                                     |            |
|                                             |   |                                                                     |            |
|                                             |   |                                                                     |            |
|                                             |   |                                                                     |            |
|                                             |   |                                                                     |            |
|                                             |   |                                                                     |            |
|                                             |   |                                                                     |            |
|                                             |   |                                                                     |            |
|                                             |   | $\wedge$                                                            |            |
|                                             |   |                                                                     |            |
|                                             |   | Arraste os ficheiros para aqui ou clique para selecionar uma pasta  |            |
|                                             |   |                                                                     |            |
|                                             |   |                                                                     |            |
|                                             |   |                                                                     |            |

Quando existem documentos com data de documento diferente do mês de lançamento escolhido no upload, ficam no estado 'Rejeitado'.

É por isso necessário ir ao menu 'Alterar' e dizer qual o mês de lançamento a considerar. Assim, o documento passa a arquivado.

COPYRIGHT © 2025

MICRODIGITAL | 14

## **Consulta de documentos**

Possibilidade de pesquisa por vários termos do documento, separados por vírgulas:

| Menu                                        | A Dashboard      A Upload de Documentos     A Consulta de Documentos     A X     A     A |
|---------------------------------------------|----------------------------------------------------------------------------------------------------|
| Documentos<br>Upload<br>Consultar<br>Anular | Arquivo digital<br>Consulta de documentos                                                                                                    |
| Alterar                                     | Filtro                                                                                                    |
| Mover                                       | Termos:       fatura,gaia         Image: Arquivados       Classificados         Arquivados       Classificados         Arquivados       Classificados         Pendentes (OCR)       Diversos (sem relevância contabilística)         Documentos                                                                                                    |
|                                             | Nome Criado em Arquivado em Estado atual                                                                                                    |
|                                             |                                                                                                    |

Também existe a possibilidade de abrir o documento e guardar um pdf, por exemplo:

| mento de: a                       |                                              |                                    |          |           |           |                    |                |                  | -          |
|-----------------------------------|----------------------------------------------|------------------------------------|----------|-----------|-----------|--------------------|----------------|------------------|------------|
| e pesquisa:                       |                                              |                                    |          |           |           |                    |                |                  | Filtrar    |
| Arquivados 🗸 Classificados 🗸 Anul | ados 🖉 Rejeitados 📝 Pendentes (OCR) 🖉 Divers | sos (sem relevância contabilística | a)       |           |           |                    |                |                  |            |
| mentos                            |                                              |                                    | Ficheiro |           |           |                    |                |                  |            |
| Nome                              | Criado em Arquivado em Estado atual          |                                    |          |           |           |                    |                |                  |            |
| 01.pdf                            | 03-03-2025 22-04-2025                        |                                    |          |           |           |                    |                |                  |            |
|                                   |                                              |                                    |          |           |           |                    | Documento      | Número           | Data       |
|                                   |                                              |                                    |          |           |           |                    | atura-recibo   | ORIGINAL         | 2025-03-03 |
|                                   |                                              |                                    | [        | Matricula | Marca     | Cond. de Pagamento | V. N. Contribu | inte Obs         | ervações   |
|                                   |                                              |                                    | [        |           | Descrição |                    | Quantid. Pr. U | nit. Desc. I.V.A | Valor      |
|                                   |                                              |                                    |          |           |           |                    |                |                  | Dia Ab     |
|                                   |                                              |                                    |          |           |           |                    |                |                  |            |

### **PORTAL DO CLIENTE**

Esta funcionalidade é opcional e serve para que determinado cliente do Gabinete possa ter acesso a uma plataforma onde descarrega os seus documentos, que serão posteriormente recolhidos.

O Portal funciona, assim, como um repositório temporário:

A API sincroniza com o portal a cada hora e, assim que recolher os documentos carregados, eles desaparecem do Portal.

Os documentos oriundos do Portal do Cliente ficam no Menu – Pendentes:

| Menu                                        | < 🏠 Dashboard 🕮 🞣 Integração de Documentos 🕫 🗙              |
|---------------------------------------------|-------------------------------------------------------------|
| Documentos<br>Upload<br>Consultar<br>Anular | Arquivo digital<br>Integração de documentos pendentes       |
| Alterar                                     | Pesquisa                                                    |
| Mover<br>Pendentes                          | Integração, do mês:  ao mês  Condições de pesquisa:         |
|                                             | Nome Data Documento Estado atual Data Lançamento Selecionar |
|                                             |                                                             |

#### COPYRIGHT © 2025

MICRODIGITAL | 16

## ACESSIBILIDADE

### 1. INI da API

No INI DA API (ficheiro MDI na pasta Microdigital Arquivo Documental API) deve ser inserido o acesso ao portal:

#### APIURLWEBUPLOADER=https://api-ard.microdigital.pt

[APIARD] CAMINHO DOCUMENTOS=D:\APIDocs APIURLWEBUPLOADER=https://api-ard.microdigital.pt

### **2. EMPRESAS**

- Definir, na lista das empresas que já têm ativo o arquivo digital, a quais se pretende dar acesso ao Portal do Cliente.

| <u>U</u> tili | tários Agenda <u>A</u> juda |   |                            |
|---------------|-----------------------------|---|----------------------------|
| 77            | <u>C</u> onfigurações       | ۲ |                            |
|               | <u>L</u> igações            | ۲ |                            |
| 2             | <u>U</u> tilizadores        |   |                            |
| 2             | Transferências              | • |                            |
| ₩.            | <u>I</u> mportação Saft CT  |   |                            |
| <b>1</b>      | Manutenção de ficheiros     |   |                            |
|               | <u>H</u> istórico           | ۲ | Ligação ao MDI WebUpLoader |

**COPYRIGHT © 2025** 

### **3. CLIENTE**

O cliente receberá um email – no endereço de email que está definido na ficha da empresa – para se registar na plataforma.

| Bem-vindo ao File Uploader                                                                           |
|----------------------------------------------------------------------------------------------------|
| Olá <u>:@microdigital.pt</u> ,                                                                       |
| Estamos felizes em informar que a sua conta foi criada com sucesso. Bem-vindo!                       |
| Detalhes da sua conta:                                                                               |
| Utilizador: <u>@microdigital.pt</u> Token de ativação: 6FBD-2D9E-3                                   |
| Para começar a usar a sua conta, clique no botão abaixo para a ativar e definir a password:          |
| Ativar conta                                                                                         |
| Se o botão acima não funcionar, pode abrir o link abaixo:                                            |
| https://ard.microdigital.pt//auth/activate?token=6FBD-2D9E-3                                         |
| Se você não criou esta conta, por favor, ignore este e-mail ou entre em contato com o nosso suporte. |
| Obrigado por se juntar a nós!                                                                        |
| Atenciosamente,<br>Microdigital                                                                      |
|                                                                                                    |

Caso seja necessário fazer a recuperação da password, pode fornecer ao cliente

| 🛐 Emp | resas                    |                                                                                      | - D <b>X</b> |
|-------|--------------------------|--------------------------------------------------------------------------------------|--------------|
| Novo  | Guardar <b>Eli</b>       | × ♥ 44 ↓ ↓ ↓ ∠⊃ >> ↓<br>Iminar Repor Inicio Anterior Seguinte Fim Localizar Imprimir |              |
| (F.   | 2) Geral<br>3) Atividade | Ano: 2025 Código. 16 N.I.P.C.: N.I.F.:<br>Nome: Inicio: -                            |              |
|       | 4) Config.               | Contacto: Cargo: Suspensa emc. · · Inactiva em<br>Cargo:                             | ¢ • • •      |
| - F   | 5) Ligações              | Morada: Número: Andar:                                                               |              |
| 🕍 (F  | 6) Arq.Digital           | País: P Código postal: Localidade:                                                   |              |
| 資 (F  | 7) Portais               | Freguesia: Concelho:                                                                 |              |
| 25 (F | 8) DPO                   | Distrito: Zona:                                                                      |              |
|       |                          | Fax                                                                                  |              |
|       |                          | Telemóvel: Email: V [teste@microdigital.pt                                           |              |
|       |                          | Reset PWD ARD:  6FBD-2D9E-3FA5-43C5                                                  |              |
|       |                          | Observações:                                                                         | ^            |
|       |                          |                                                                                      |              |
|       |                          |                                                                                      |              |
|       |                          |                                                                                      |              |
|       |                          |                                                                                      | ~            |
|       |                          |                                                                                      |              |

o código para o efeito, que está na ficha da empresa:

**COPYRIGHT © 2025** 

Em alternativa, diretamente no portal, o cliente pode fazer a recuperação da password:

https://ard.microdigital.pt/auth/login

| Facilitamos o upload de ficheiros.                              |  |
|-----------------------------------------------------------------|--|
| Recuperar password                                              |  |
| Enviaremos um email para a configuração de uma<br>nova password |  |
| Email                                                           |  |
| utilizador@email.pt                                             |  |
| Enviar email                                                    |  |
| Entrar com uma conta existente                                  |  |

COPYRIGHT © 2025

MICRODIGITAL | 19